## **SAM Website Job Aid**

## How to run multiple names on the GSA website: <u>www.sam.gov</u>

## Steps

1. Navigate to the header menu of any page and select "Search."

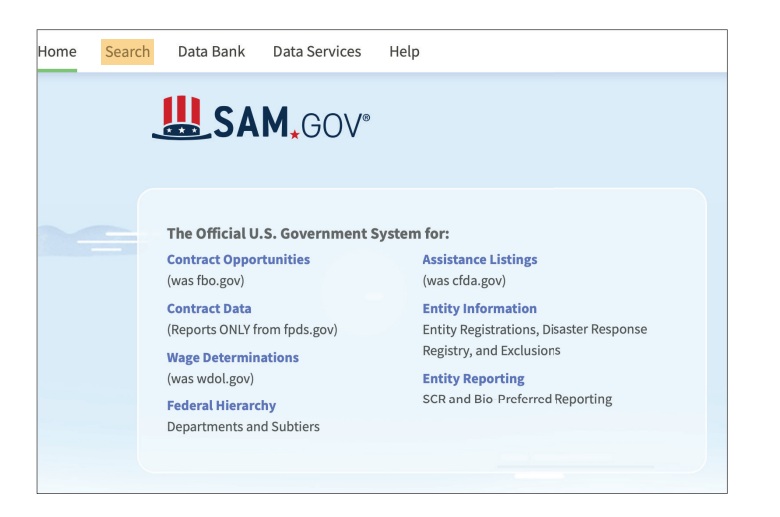

2. From the search page, select the plus sign next to "Select Domain."

| Home                                      | Search | Data Bank   | Data Services | Help            |                                                   |  |
|-------------------------------------------|--------|-------------|---------------|-----------------|---------------------------------------------------|--|
| Search                                    | e.g    | 1606N020Q02 | Q             |                 |                                                   |  |
| Select Domain<br>All Domains<br>Filter By |        | +           |               | Select Criteria |                                                   |  |
|                                           |        | -           |               |                 | Choose your filters and run your report to begin. |  |
|                                           |        |             |               |                 |                                                   |  |

3. Select "Entity Information" from the list.

| Select Domain<br>All Domains |  |  |  |
|------------------------------|--|--|--|
| All Domains                  |  |  |  |
| Contract Opportunities       |  |  |  |
| Assistance Listings          |  |  |  |
| Entity Information           |  |  |  |

4. Then select "Exclusions."

| Select Domain<br>Entity Information | + |
|-------------------------------------|---|
| All Entity Information              |   |
| Entity Registrations                |   |
| Disaster Response Registry          |   |
| Exclusions                          |   |
|                                     |   |

5. From this point, select "Excluded Individual" or "Excluded Entity" to search.

| Keywords              |              |  |  |  |
|-----------------------|--------------|--|--|--|
|                       |              |  |  |  |
| Classification        | $\checkmark$ |  |  |  |
| Excluded Individual   | ~            |  |  |  |
| Excluded Entity       | ~            |  |  |  |
| Federal Organizations | ~            |  |  |  |

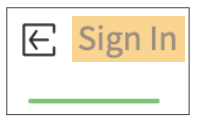

**Please note:** To save, follow, download or print an exclusions record, you need to be signed-in.

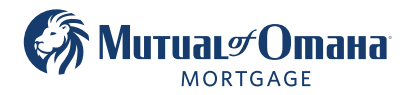

Mutual of Omaha Mortgage, Inc. dba Mutual of Omaha Reverse Mortgage, NMLS ID 1025894. 3131 Camino Del Rio N 1100, San Diego, CA 92108. These materials are not from HUD or FHA and the document was not approved by HUD, FHA or any Government Agency. Subject to credit approval. For licensing information, go to: www.nmlsconsumeraccess.org #696441216 🛥 Equal Housing Lender